## How to Register for Learning Express/Job & Career Accelerator (JCA)

- 1. Log in to Learning Express/JCA using your student portal user ID and password. You can also access Learning Express from the row of icons on the bottom of the <u>library home page</u>.
- 2. Click the "Register" link on the top right of the page:

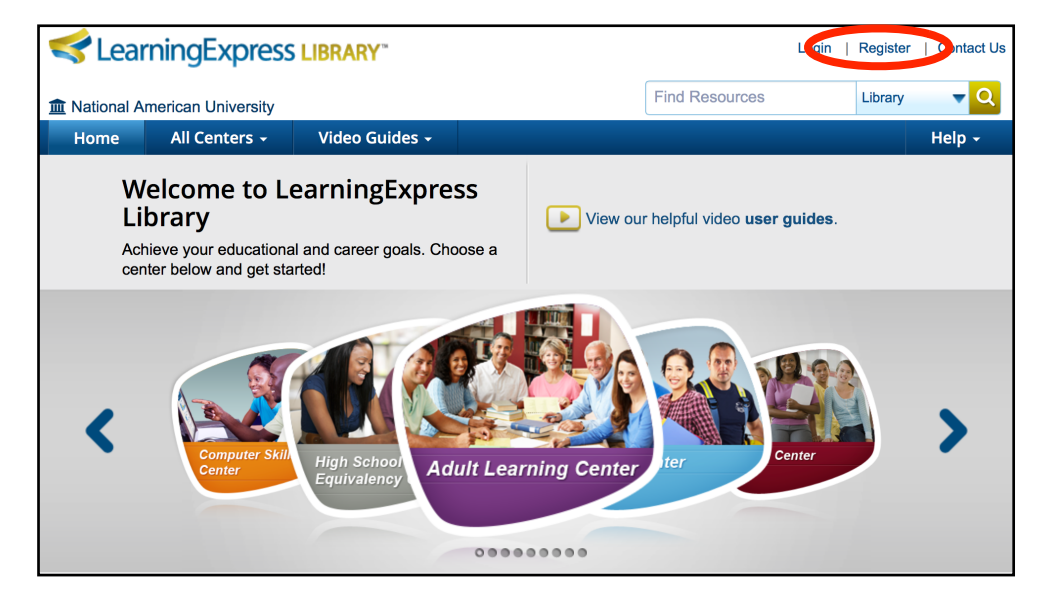

| Create your                | account                                                               | ×                                             |
|----------------------------|-----------------------------------------------------------------------|-----------------------------------------------|
| YOUR INSTITUTION           | National American University                                          |                                               |
| IS                         | If this is correct please register below. This is not my institution. |                                               |
| * First Name               | First Name                                                            | Then fill out the required information        |
| * Last Name                | Last Name                                                             |                                               |
| * Email                    | Email (this will become your username)                                | that's all there is to it!                    |
|                            | Don't have email?                                                     |                                               |
| * Confirm Email            | Confirm Email                                                         |                                               |
| * Password                 | Password                                                              |                                               |
| * Re-enter<br>Password     | Re-enter Password                                                     |                                               |
| Student ID #               | Student ID #                                                          |                                               |
| Course Section #           | Course Section #                                                      | Want to know more about what Learning Express |
|                            | *Required Field                                                       | can do for you? Check out our quick tutorial! |
|                            | Create Account                                                        |                                               |
| Already Registered?        |                                                                       |                                               |
| Why do I have to Register? |                                                                       | Have more questions?                          |

Contact: <u>AskALibrarian@national.edu</u>